Distance

# **Library News**

How to use QLD State Schools eBooks

THE SCHOOL OF DISTANCE EDUCATION

CHARTERS TOWERS

Date

#### **IMPORTANT INFORMATION**

Exciting news – our new library search site is working (I hope this works). You will now be able to search and reserve books online.

Please follow these directions for our new library site:

- Go to <u>https://chartowesde.concordinfiniti.com</u>
- Your ID \_\_\_\_\_ (MIS ID example achil02)
- Password CTSDELIBRARY (The password is case sensitive, so I recommend typing the MIS ID and then
  pressing Caps Lock to type the password, as shown)
- Search for Title OR Author OR Series
- Find a book you like and then click on the reserve button. I will send reserved books when I have your library bag

https://charterstowerssde.eq.edu.au/ Go to our home page Library Dashboard × 📥 Circulation Desk 🗙 📥 Cataloguing × OPAC Search Results × G scholastic book fair enchanted × Charters Towers School of Dista (←) → ⊂ @ v ··· 🛛 🚖 II\ 🖸 🌒 👬 Ξ - Infiniti () Staff notices CTSDE HOME 🚯 staff news Sign In 🗸 Distance Home Site Map Contact us  $\frown$   $\operatorname{Ed}$  Charters Towers School of Distance Education Q Enter a search term Distance is no barrier Our school Enrolments Curriculum Extra-curricular Calendar and news Our community Support and resources <u>۽</u> 8 ---Curriculum plan Make a payment Enrol Parent resources Latest news See all news WE HAVE MOVED 🤴 🖰 💌 🚾 😳 ┥ 🛟 🔜 🔛 대) ENG 🕺 859 AM 28/01/2020 🖓 🚛 🔎 🖽 🥽 📾 🔁 🔍 🖊 🔤

#### Scroll down to Quicklinks

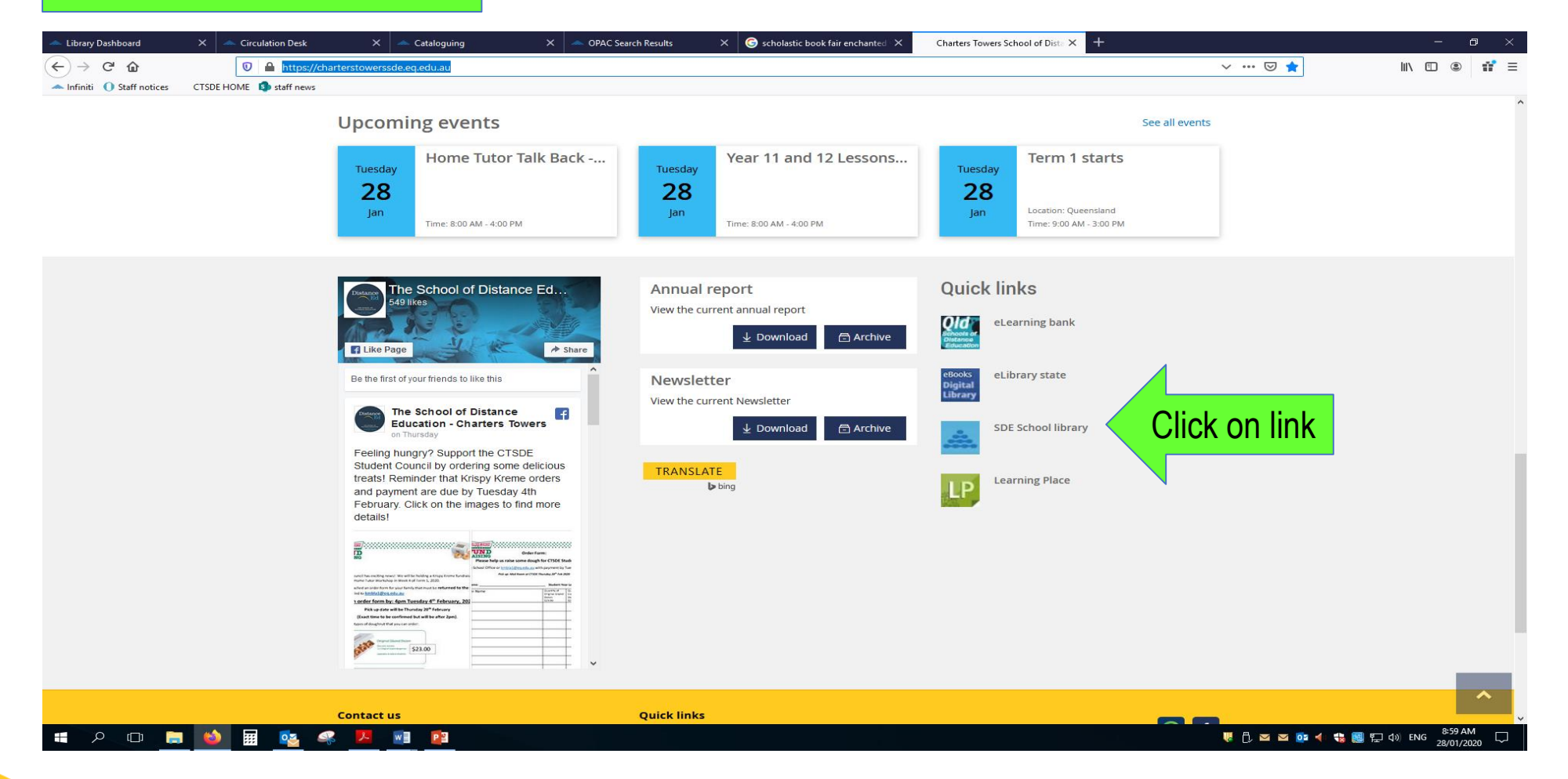

www.chartowesde.eq.edu.au

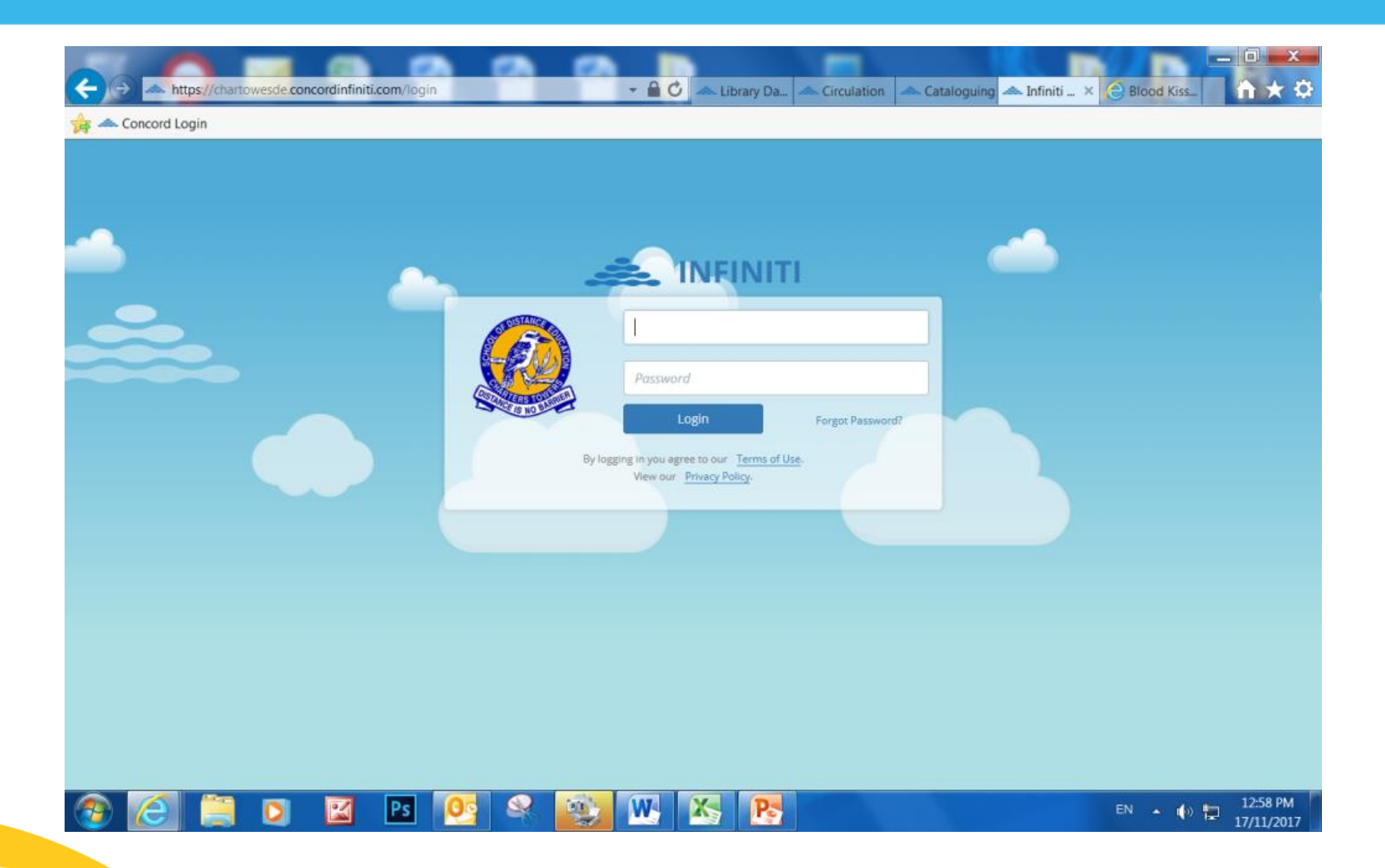

| → https://www.action.com///action/action/actio | //chartowesde.concord | infiniti.com/library/sea           | rch   | - 0                   | Library Da. Circulation Cat                                      | aloguing 📥     | Opac S × 🔗 Blood Kiss   | - □ ×<br>↑ ★ ‡         |
|----------------------------------------------------------------------------------------------------|-----------------------|------------------------------------|-------|-----------------------|------------------------------------------------------------------|----------------|-------------------------|------------------------|
| 👍 📥 Concord Login                                                                                                    | 1                     |                                    |       |                       |                                                                  |                |                         |                        |
|                                                                                                    | INFINITI              |                                    |       |                       |                                                                  | ٩              | 🛇 🖪 🛓 - jenny           | ¢ 🕩                    |
| Ø                                                                                                    | Infiniti / Search     |                                    |       | 22                    |                                                                  |                |                         | -                      |
| Dashboard                                                                                                    | All My Sites          | Т                                  | itle  | $\checkmark$          | Search - Hint: use "quotation marks" for an e                    | xact phrase se | earch                   | <b>Q</b> Search        |
| Circulation                                                                                                    |                       | Top Reads                          | _     |                       | Popular Searches                                                 |                | New Arrivals            |                        |
| Cataloguing                                                                                                    | -                     | David Walli                        | 1ms   | Se                    | nior geography for Queens<br>Boys of blood & bone                |                | ANDY GRIFFITHS          |                        |
| Q Search                                                                                                    |                       | THE                                |       | juity. interpre       | Ref he Twits                                                     |                | TREEHOUSE               | -                      |
| $\ensuremath{\widehat{\mathbf{Q}}}^{B}_{B}$ Authorities                                                                                                    |                       |                                    | S D   | Gigglers<br>danger rh | the Petra and No. Server Strainbow magic                         | Ø              | 38000                   | O                      |
| Acquisitions                                                                                                    | 2                     | HILDRE                             |       | spirit animal<br>Ra   | s<br>id<br>odoro Boono<br>odoro Boono                            |                | of the last             |                        |
| Reports                                                                                                    |                       | errand in gherman culture by Toncy | Ross  | Magie                 | Australine jõijdek- ( Deadly<br>stars reading<br>Abirate/liranda |                | TERRY DENTON            |                        |
| Stocktake                                                                                                    | In                    | e world's worst chi                | laren |                       |                                                                  |                | The 91-storey treehouse |                        |
| 🔏 Configure                                                                                                    |                       |                                    |       |                       |                                                                  |                |                         |                        |
| My Profile                                                                                                    |                       |                                    |       |                       |                                                                  |                |                         | Support                |
| 🔊 🙆 🚺                                                                                                    | 🗎 🖸 🕻                 | 🖸 🖪 👰                              | 1 🔍 🧧 | W I                   |                                                                  |                | EN 🔺 🏟 🔁                | 12:59 PM<br>17/11/2017 |

| concord cogin |                                                      |                                         |                                     |                                                                         |                                                    |                 |          |      |          |    |    |
|---------------|------------------------------------------------------|-----------------------------------------|-------------------------------------|-------------------------------------------------------------------------|----------------------------------------------------|-----------------|----------|------|----------|----|----|
|               | INFINITI                                             |                                         |                                     |                                                                         |                                                    | Q               | 0        | ÷    |          | ٥  |    |
|               | Infiniti / Search / Title                            |                                         |                                     |                                                                         |                                                    |                 |          |      |          |    |    |
| Darbhoard     | All My Sites                                         | Title                                   | harry                               | potter                                                                  |                                                    |                 | × • Q Se | arch | Relevanc | ce | ~  |
| Dashboard     |                                                      |                                         |                                     |                                                                         |                                                    |                 |          |      | ī        |    | В  |
| Circulation   | 🗻 My Library                                         | OverDrive                               | 18                                  |                                                                         |                                                    |                 |          |      |          |    |    |
| Cataloguing   | Refine your search<br>Media Type                     | 1.                                      |                                     |                                                                         | Returned 10 titles                                 | in 0.15s        |          | R    | leserve  |    |    |
| Search        | Book<br>CD<br>Audia Dick                             | 7 2 2 2 2 2 2 2 2 2 2 2 2 2 2 2 2 2 2 2 | #01 - H<br>by: Row                  | Harry Potter and                                                        | the Philosopher's S                                | Stone           |          |      | 0        |    | 90 |
| Authorities   | Subjects                                             | 1                                       | - Series:<br>- Publishe<br>- 7 Comp | Harry Potter<br>ed: 1999. Edition: Unabrid<br>act discs Read by Stepher | <mark>ged.</mark><br>• Fry Danated by Genevieve Co | opelin Jan 2012 |          |      |          |    |    |
| Acquisitions  | Magic - Fiction<br>Witches and<br>warlocks - Fiction | 8 2.                                    | — Call No.<br>— Availabi            | z AV ROW<br>ie: 🛛 🛛 z or z                                              |                                                    |                 |          |      |          |    |    |
| Reports       | Fantasy<br>School stories<br>Witches and             | 6 HARRY<br>POTTER                       | #01 - H                             | Harry Potter and                                                        | the Philosopher's S                                | Stone           |          | R    | 0        |    | 90 |
| Stocktake     | warlocks - Fiction.<br>More                          |                                         | - Publishe<br>- Call No             | ed: 1997<br>: F ROW                                                     |                                                    |                 |          |      |          |    |    |
| Configure     | Authors<br>Rowling, J.K.                             | 3.                                      | - Available                         | a. Witcha                                                               |                                                    |                 |          |      |          |    |    |
| 10.0000       | red , harry potter<br>Fry, Stephen                   | HARRY<br>POTTER                         | #07 - H                             | Harry Potter and                                                        | the deathly hallow                                 | S               |          |      | 0 =      |    | 00 |

www.chartowesde.eq.edu.au

or **enter** Digital Library with the OVERDRIVE tab on CTSDE library page to search for digital versions

#### Get reading..get eBooks!

#### Easy to use - available 24/7 - eBooks for all age groups

Start reading eBooks in 4 easy steps:

Go to enter http://educationqld.lib.overdrive.com (or enter with the OVERDRIVE tab on CTSDE library page) and enter your MIS ID/Corporate Login

Search or browse for eBooks

Sample before you borrow

Borrow and download

Read online using OverDrive

Read offline using the OverDrive app or Adobe Digital Editions

#### Search & Sample Borrow & Download READ!

http://educationqld.lib.overdrive.com

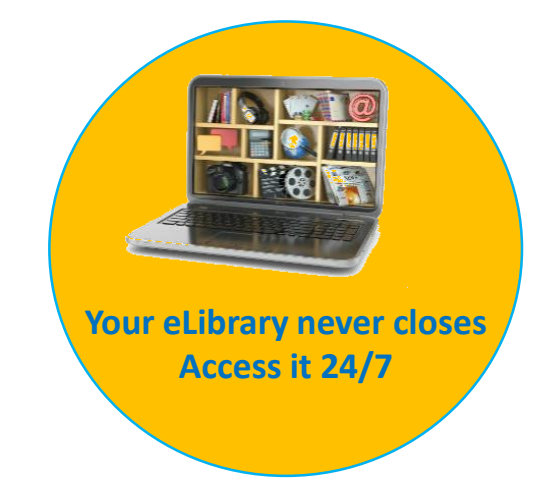

https://charterstowerssde.eq.edu.au/ Go to our home page × 📥 Cataloguing × OPAC Search Results × G scholastic book fair enchanted Charters Towers School of Dista × × Circulation Desk Library Dashboard v ··· 🖂 🚖 (←) → C' û A Infiniti () Staff notices CTSDE HOME () staff news Sign In 🗸 Distance Home Site Map Contact us Ed Charters Towers School of Distance Education Q Enter a search term Distance is no barrier Our school Enrolments Curriculum Extra-curricular Calendar and news Our community Support and resources **8**= ----8 **Curriculum plan** Make a payment Enrol Parent resources Latest news See all news WE HAVE MOVED strea U Constant Section 1/2020 U Constant Section 1/2020 U Constant Section 🚛 🔎 🗔 🚞 📷 w 🗐 🛛 🖻 😫 02 

#### Scroll down to Quicklinks

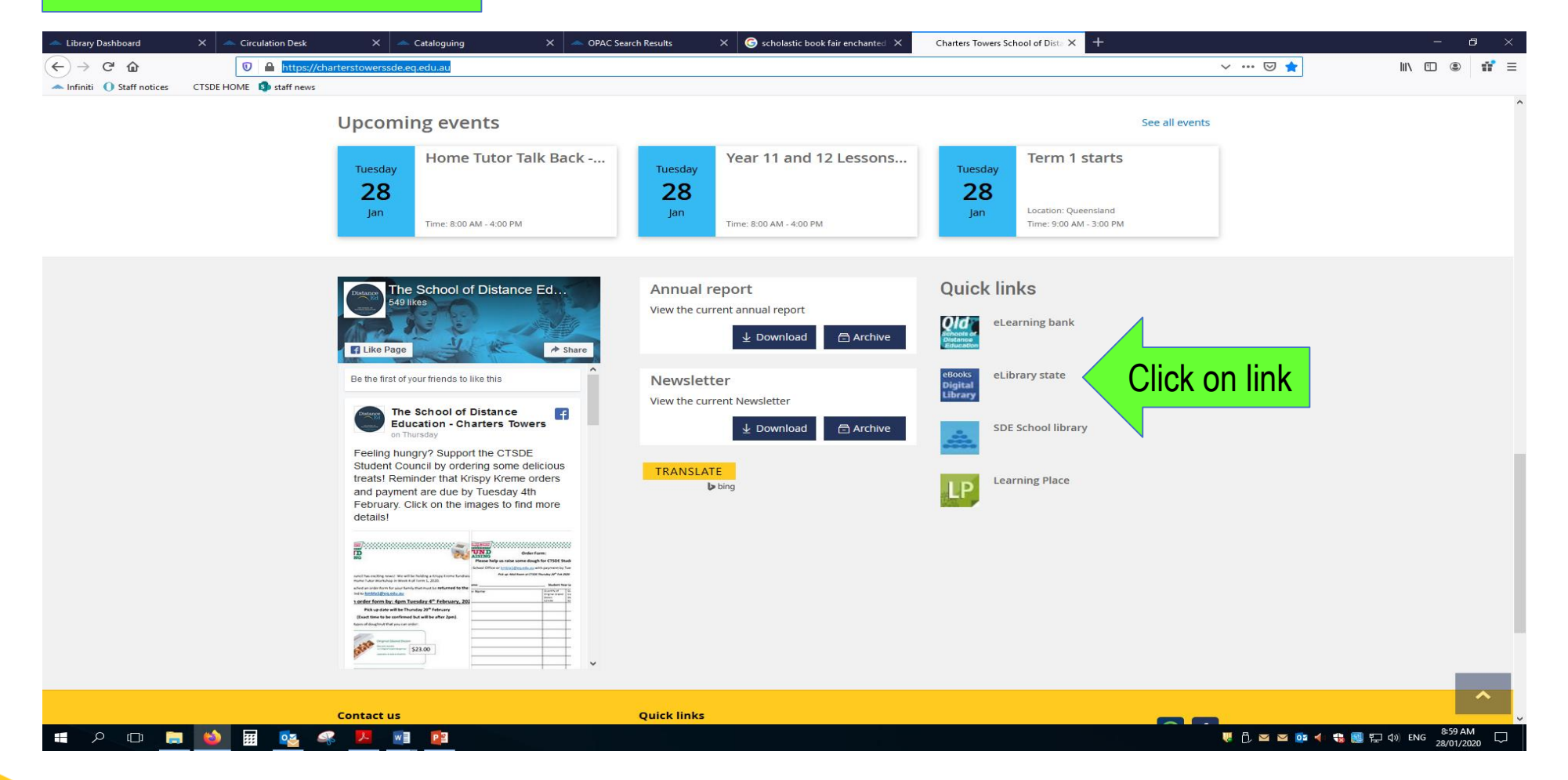

| Outgensland State Schools eBooks         Digital Library         Image: Signal Constraint (State Schools eBooks)         Image: Signal Constraint (State Schools eBooks)         Image: Signal Constraint (State Schools eBooks)         Privacy Policy       Help & Support         Verschools eBooks       Matel SoverBrive?         Outgenstand State Schools eBooks       Outgenstand State Schools         Outgenstand State Schools       Edools         Digital Library       Outgenstand State Schools         Verschools*, Inc. Important notice about copyrighted materials       Digital Library |                                            | Listen to audiobooks instantly in your browser. Learn more here.                                                                       |                                                       | > |
|----------------------------------------------------------------------------------------------------|--------------------------------------------|----------------------------------------------------------------------------------------------------|-------------------------------------------------------|---|
| Please sign in         Username (For students=MIS ID and staff=corporate login)         Image: Sign in         Sign in         Remember my login information on this device.         Privacy Policy       Help & Support         What Is OverDrive?         Queenstand State Schools eBooks         Digital Library         Privacy Policy         * 2017 OverDrive*, Inc. Important notice about copyrighted materials                                                                                                    | Queensland State School<br>Digital Library | ols eBooks                                                                                                    |                                                       |   |
| Privacy Policy Help & Support What Is OverDrive? Queensland State Schools<br>eBooks<br>Digital Library                                                                                                    |                                            | Please sign in<br>Username (For students=MIS ID and staff=corporate login)<br>sign In<br>Remember my login information on this device. |                                                       |   |
| © 2017 OverDrive®, Inc. Important notice about copyrighted materials                                                                                                    |                                            |                                                                                                    |                                                       |   |
|                                                                                                    | Privacy Policy Help & Suppo                | rt What Is OverDrive?                                                                                                    | Queensland State Schools<br>eBooks<br>Digital Library |   |

|                           | Listen to audiobooks instantly i | n your browser. Learn more here.                  |                                |              |
|---------------------------|----------------------------------|---------------------------------------------------|--------------------------------|--------------|
|                           |                                  |                                                   |                                | Sign Out     |
| Queensland State School   | s eBooks                         |                                                   | ? Search                       | Q            |
| Digital Library           |                                  | Account                                           | Help Adva                      | inced Search |
|                           | SUBJECTS COLL                    | ECTIONS                                           | LEVELS                         |              |
| All Fiction               | a.                               |                                                   |                                |              |
| Now Title All Nonfic      | tion                             |                                                   |                                |              |
| INEW IIIIE<br>Beginner    | Reader                           |                                                   |                                | view more >  |
| My Australia, Classic Lit | erature                          | WITH 8 PAGES OF                                   |                                |              |
| VIETA Comic an            | d Graphic Books                  |                                                   |                                |              |
| History                   | Woher                            | • ESCENDANTS2                                     | UNDER                          |              |
| Humor                     | Di asses                         | BAAR                                              | COVER                          |              |
| Nature                    | Sec. 14                          |                                                   | fashion's most stylish detecti |              |
| Science                   |                                  |                                                   | A Crime                        | DEX          |
| Science F                 | ction & Fantasy                  |                                                   | of Fash                        | a la         |
|                           |                                  | MARIAN                                            |                                | M°:          |
|                           | A Barry Charles                  | KOVELIZATION OF THE DIBNEY CHANNEL ORIBINAL MOVIE | PADING AVEL BON                |              |
|                           | Farth's Landforms and Podios of  | Descendants 2 Junior Novel                        | A Crime of Easthion            |              |
| Viotnam                   |                                  | Descendants z Junior Novel                        | A CITILE OF FASILION           |              |

#### Dark symbols in top right corner are available.

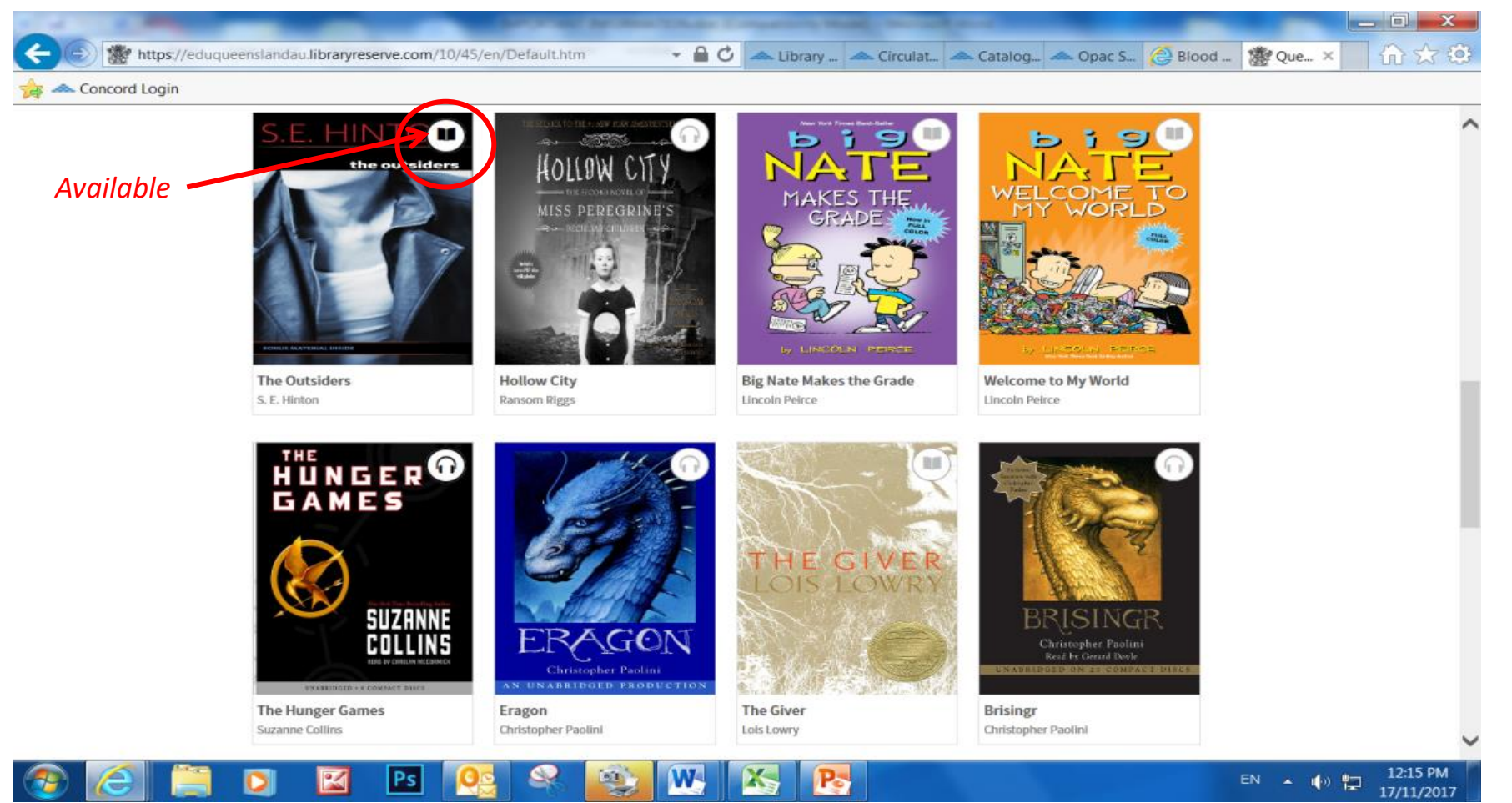

#### Light symbols mean you can reserve them as they are being used at present

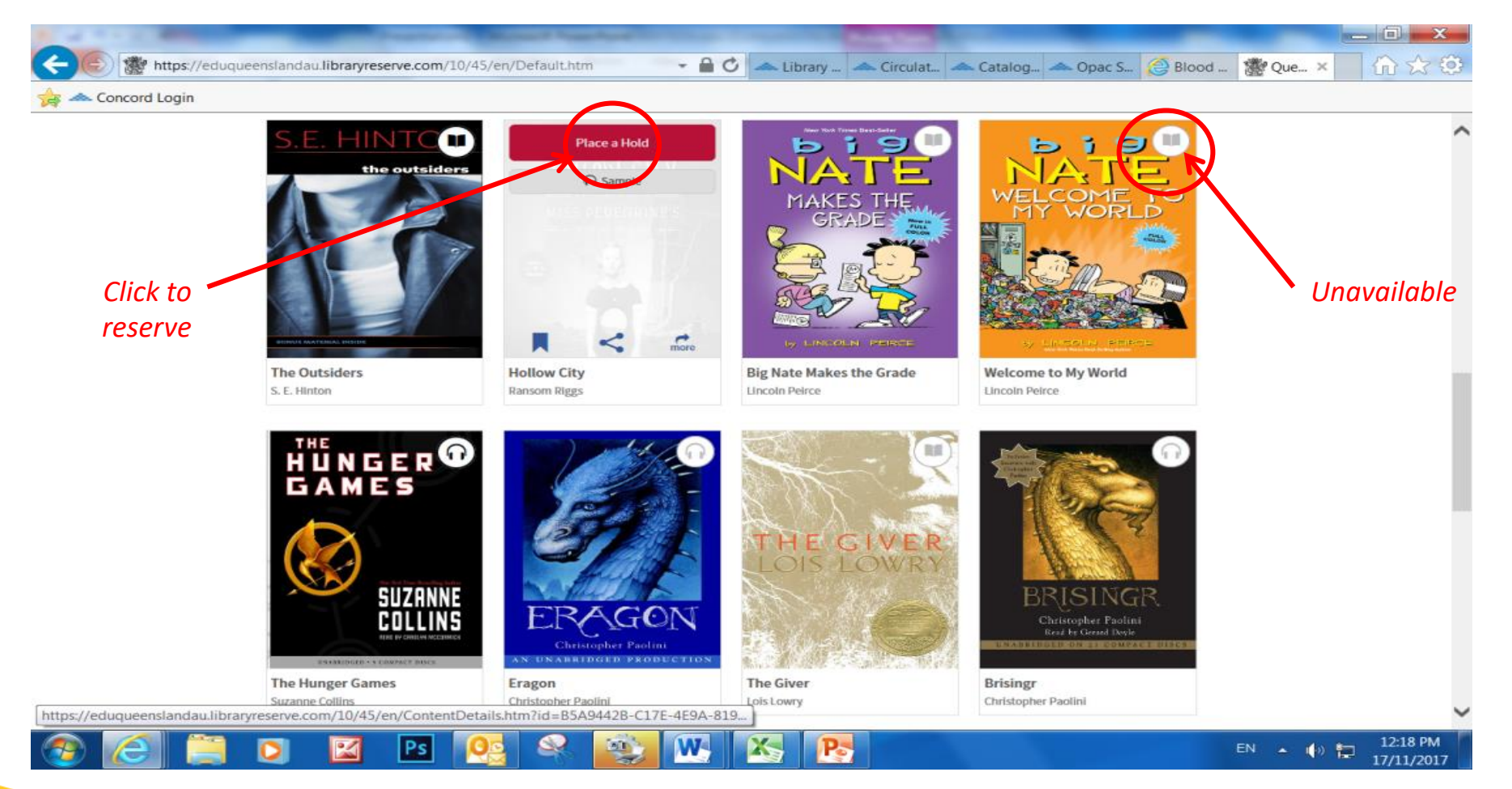

| Concord Login       |                          |                                                                                                    |                                                                                                    |                                  |
|---------------------|--------------------------|----------------------------------------------------------------------------------------------------|----------------------------------------------------------------------------------------------------|----------------------------------|
| Le<br>s<br>Bi<br>tr | Checkouts<br>earn about: | disappear. You still may be able to return it using the<br>more about returning digital titles here.Image: training digital titles here.Image: training digit | Image: CheckoutsImage: Checkouts <th>5<br/>-<br/>10<br/>2<br/>3<br/>0<br/>0</th> | 5<br>-<br>10<br>2<br>3<br>0<br>0 |
|                     |                          |                                                                                                    | OverDrive<br>SOFTWARE RESOURCES                                                                                                    |                                  |

🖸 📓 Ps 💁 🗣 🎒 🗰 🏹 Ps

**P** 

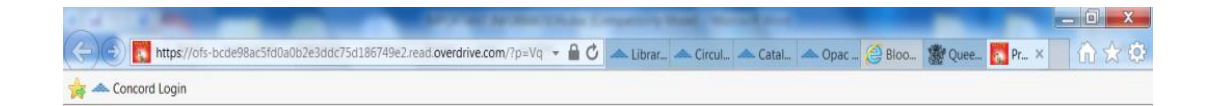

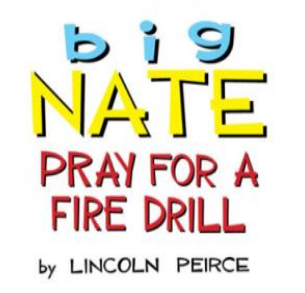

Andrews McMeel Publishing, LLC

Kanaas City - Sydney - Londor

Zoom image

EN 🔺 🌓 🎦 12:22 PM 17/11/2017

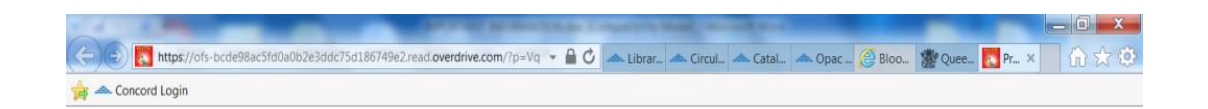

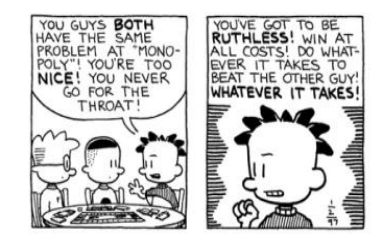

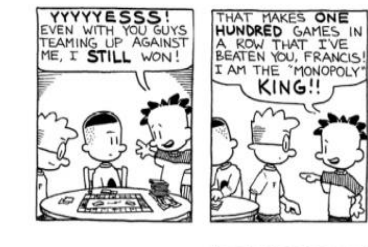

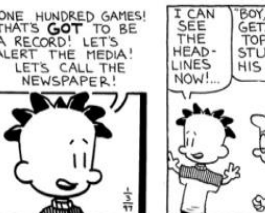

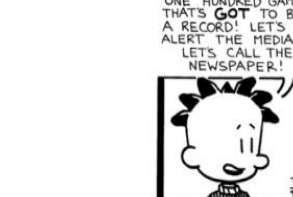

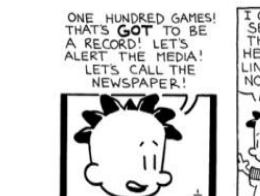

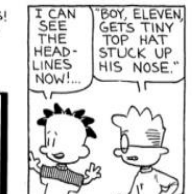

Zoom image

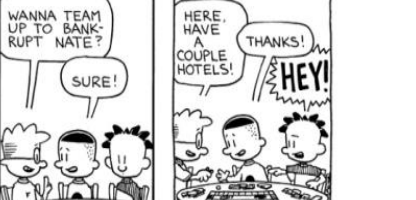

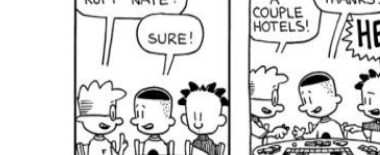

💽 🔟 🖻 🧟 📽 🏹 🔣 関 EN • • • 12:22 PM 

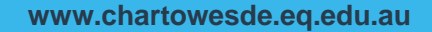

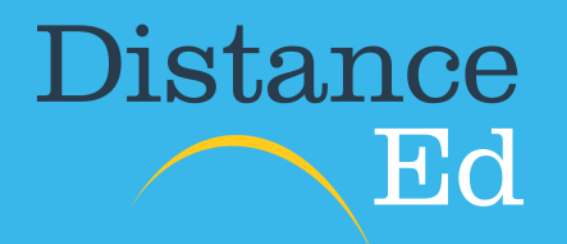

# "distance is no barrier"

15-23 Brisk Street Charters Towers Qld 4820

PO Box 685 Charters Towers Qld 4820

**TEL** 07 4754 6888 **FAX** 07 4754 6800 ctsde@chartowesde.eq.edu.au

www.chartowesde.eq.edu.au